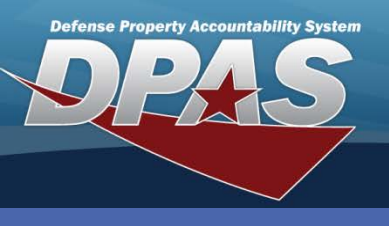

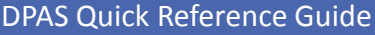

## **UIC DODAAC/CAGE**

- Navigate to the Master Data > UIC DODAAC/CAGE menu path.
- 2. Enter your UIC.
- 3. Select the Add button (or Search for deleting).

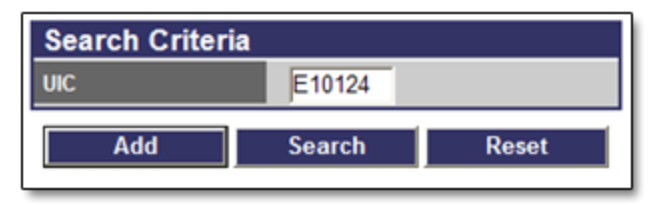

- 4. Enter the **DODAAC/CAGE Cd**. If a CAGE code is added to a UIC, that UIC is considered to be used by a contractor even if the primary and other non-primary codes are Governmental DODAACs.
- 5. Select if this is a Non-Primary DoDAAC or CAGE Cd.
- Select No from the Transfer Via WAWF drop-down list. This field should be set to NO until you have completed all WAWF setup requirements.
- 7. Select **Add** to complete the process.

| Add                |        |       |                        |
|--------------------|--------|-------|------------------------|
| Actbl UIC          | NM1234 | ]     |                        |
| UIC                | E10124 | ]     |                        |
| *DODAAC/CAGE Cd    | 5KNT2  | *Type | N - Non-Primary DODAAC |
| *Transfer Via WAWF | NO     | ~     |                        |
| Add Cancel         |        |       |                        |

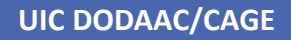

## What is a Department of Defense Activity Address Code (DODAAC)?

A distinctive code assigned to identify specific units, activities, and organizations, non-DoD and contract activities engaged in the requisitioning, receiving, and billing of material. One use is for transportation and routing of equipment.

A Primary DODAAC is created when a UIC is added to Web DPAS. You may add Non-Primary DODAACs whenever additional address codes are required. For example, when a shipment is to be routed someplace other than the primary address.

## What is a Commercial and Government Entity (CAGE) Code?

A code assigned to suppliers (to Government or Defense Agencies) and various organizations. CAGE codes provide a standardized method of identifying a given facility at a specific location.

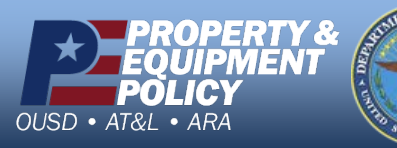

\_

DPAS Call Center 1-844-843-3727

DPAS Website http://dpassupport.golearnportal.org